Creating an Exercise Program with a Protocol

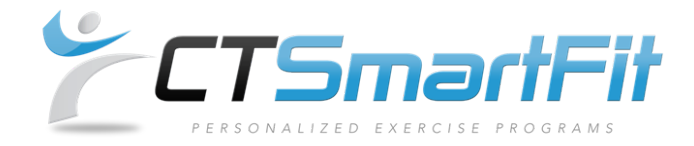

## 1. Select Create New Rx.

| Patient Informa | ation          |               |                      |               |  |  |  |  |
|-----------------|----------------|---------------|----------------------|---------------|--|--|--|--|
|                 |                |               |                      |               |  |  |  |  |
| First Name      | Maxwell        | Email         | max@webexercises.com |               |  |  |  |  |
| Middle Initial  | A              | Provider      | Dr. David Cruz       |               |  |  |  |  |
| Last Name       | Klein          | First Entered | 03/24/2014           |               |  |  |  |  |
|                 |                |               |                      |               |  |  |  |  |
| Exercise Progra | ms             |               |                      |               |  |  |  |  |
| Rx Date         | Provider Notes | Status        | Program Notes        |               |  |  |  |  |
|                 |                |               |                      | Create New Rx |  |  |  |  |

2. To add a Protocol, choose either one of **ChiroTouch Protocols** or **Your Protocols** from the drop down boxes.

| New Rx for Klein, Maxwell A |                                      |                        |                |  |        |  |  |  |  |
|-----------------------------|--------------------------------------|------------------------|----------------|--|--------|--|--|--|--|
| Rx Date                     | 02/13/2015                           |                        | Program Notes  |  |        |  |  |  |  |
| Duration                    | 2 weel                               | ks 🗸                   | Provider Notes |  | _      |  |  |  |  |
| Vour Drotocol               |                                      | - Select Template      | Protocols -    |  |        |  |  |  |  |
| TOUT PTOLOCOL               | 15                                   | Ankle Sprain - Phase 1 |                |  |        |  |  |  |  |
| ChiroTouch Protocols        |                                      | Ankle Sprain - Phase 2 |                |  |        |  |  |  |  |
| Order Code                  | Exercise                             | Bicepital Tendoni      | tis            |  | Remove |  |  |  |  |
| 1 🗸                         | ]                                    | Core Strengthenii      | ng - Phase 1   |  |        |  |  |  |  |
| · · ·                       |                                      | Core Strengthenii      | ng - Phase 2   |  |        |  |  |  |  |
|                             | Elbow Lateral Epicondylitis          |                        |                |  |        |  |  |  |  |
|                             | Elbow Medial Epicondylitis           |                        |                |  |        |  |  |  |  |
|                             |                                      | Forward Head Posture   |                |  |        |  |  |  |  |
|                             | Frozen Shoulder (Adhesive Capulitis) |                        |                |  |        |  |  |  |  |

3. Select **Update Change** to add the template protocol to your Prescription.

| New Rx for                                   | Klein, M | axwell A |   |               |        |        |     |                   |      |                           |          |        |
|----------------------------------------------|----------|----------|---|---------------|--------|--------|-----|-------------------|------|---------------------------|----------|--------|
| Rx Date                                      | 02/13/2  | 015      | P | rogram Notes  |        |        |     |                   |      |                           |          |        |
| Duration                                     | 2 week   | s 🗸      | P | rovider Notes |        |        |     |                   |      |                           |          |        |
| Your Protocols - Select Template Protocols - |          |          |   |               |        |        | ~   |                   |      |                           |          |        |
| ChiroTouch Protocols Forward Head Posture    |          |          |   |               |        |        |     |                   |      | $\checkmark$              |          |        |
| Order Code                                   | Exercise | Name     |   |               | Sets   | Reps   | ; ' | Time              | Rest | Free                      | <b>q</b> | Remove |
| 1 🗸                                          |          |          |   |               | 3 💊    | ʻ 10 🔨 | 0   | ~                 | 30 🚿 | <ul> <li>Daily</li> </ul> | ~        | •      |
| Exercise Comments                            |          |          |   |               |        |        |     |                   |      |                           |          |        |
|                                              | Cancel   |          |   |               | y Body | Part   | Ac  | Add Exercises Upd |      |                           |          | nange  |

Using a Template Cont.

## 4. Select **Finish Rx** if you are done building your Rx.

| Rx Detail: 10046 for Klein, Maxwell A |                          |                  |                     |                  |            |      |       |      |         |       |         |  |  |
|---------------------------------------|--------------------------|------------------|---------------------|------------------|------------|------|-------|------|---------|-------|---------|--|--|
| Rx Date                               |                          | 02/13            | 3/2015              | Entered          | 02/13/2015 |      |       |      |         |       |         |  |  |
| Duration 2 week                       |                          | eek(s) Updated ( |                     | 02/13/2015       |            |      |       |      |         |       |         |  |  |
| End Dat                               | e                        | 02/22            | 7/2015              | Program Notes    |            |      |       |      |         |       |         |  |  |
|                                       |                          |                  | Provider Notes      |                  |            |      |       |      |         |       |         |  |  |
| Order                                 | Code                     |                  | Exercise Name       |                  | Sets       | Reps | Time  | Rest | Freq    |       |         |  |  |
| 1                                     | MB61                     | 18               | Mid Back Foam R     | oll Mobilization | 1          | 3    | 60sec | 30   | Daily   |       | *       |  |  |
|                                       |                          |                  |                     | Comme            | nts:       |      |       |      |         | 1 A   |         |  |  |
| 2                                     | 2 NK1110 Head Retraction |                  | Head Retraction     |                  | 3          | 10   | 0     | 30   | Daily   | (R) * | (A) *   |  |  |
|                                       |                          |                  |                     |                  | Comments:  |      |       |      |         | 1     |         |  |  |
| 3                                     | SH113                    | 30               | Scapular Retraction |                  | 3          | 10   | 0     | 30   | Daily   | 2     |         |  |  |
|                                       |                          |                  |                     |                  | Comments:  |      |       |      |         | 25    | 25      |  |  |
| 4                                     | NK51:                    | 12               | Levator Scapula S   | Stretch          | 1          | 3    | 30sec | 0    | Daily   | 1     | 5       |  |  |
|                                       |                          |                  |                     |                  | Comme      | nts: |       |      |         |       |         |  |  |
| 5                                     | SH510                    | )2               | Chest Stretch at 9  | 900              | 1          | 3    | 30sec | 0    | Daily   | 12    | 15      |  |  |
|                                       |                          |                  |                     |                  | Comments:  |      |       |      | -       | IN    | IN      |  |  |
|                                       |                          |                  |                     |                  |            |      |       |      | Edit Rx | Fir   | nish Rx |  |  |
|                                       |                          |                  |                     |                  |            |      |       |      |         |       |         |  |  |

## 5. You can then print your Rx.

An email has been sent to max@webexercises.com for this prescription.

| Rx Detail: 10046 for Klein, Maxwell A |            |         |                    |                   |            |           |        |       |         |            |         |       |  |
|---------------------------------------|------------|---------|--------------------|-------------------|------------|-----------|--------|-------|---------|------------|---------|-------|--|
| Rx Date                               | е          | 02/1    | 3/2015             | Entered           | 02/13/2015 |           |        |       |         |            |         |       |  |
| Duration 2 week(s)                    |            | eek(s)  | Updated            | 02/13/2015        |            |           |        |       |         |            |         |       |  |
| End Date 02/27/2                      |            | 27/2015 |                    |                   |            |           |        |       |         |            |         |       |  |
|                                       |            |         |                    | Provider Notes    |            |           |        |       |         |            |         |       |  |
| Order                                 | Code       |         | Exercise Name      | Sets              | Reps       | Time      | Rest   | Freq  |         |            |         |       |  |
| 1                                     | MB61       | 18      | Mid Back Foam Ro   | II Mobilization   | 1          | 3         | 60sec  | 30    | Daily   | 1          | 1       | Print |  |
|                                       |            |         |                    |                   | Comme      | nts:      |        |       |         |            |         |       |  |
| 2                                     | NK111      | 10      | Head Retraction    |                   | 3          | 10        | 0      | 30    | Daily   |            | . 🌒 🍈   | Print |  |
|                                       |            |         |                    |                   | Comme      | nts:      |        |       |         |            |         |       |  |
| 3                                     | SH113      | 30      | Scapular Retractio | n                 | 3          | 10        | 0      | 30    | Daily   | S.         | 5       | Print |  |
|                                       |            |         |                    |                   | Comme      | nts:      |        |       |         |            |         |       |  |
| 4                                     | NK511      | 12      | Levator Scapula St | tretch            | 1          | 3         | 30sec  | 0     | Daily   | 6          | 6       | Print |  |
|                                       |            |         |                    |                   | Comme      | nts:      |        |       |         |            |         |       |  |
| 5                                     | SH510      | )2      | Chest Stretch at 9 | Do                | 1          | 3         | 30sec  | 0     | Daily   | R          | A       | Print |  |
|                                       |            |         |                    |                   | Comme      | nts:      |        |       |         | JAL.       | J I     |       |  |
|                                       |            |         | Cover              | Sheet 🗌 Home Care | Pres       | scriptior | n Summ | ary 🔽 | All Exe | rcises 1 p | er page | • •   |  |
|                                       | Email Rx S |         |                    |                   |            |           | plate  | Pati  | ent Inf | o Prin     | t Check | ed    |  |